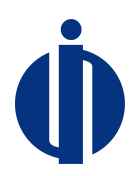

# Instrukcja Użytkownika

# Centralnego Rejestru Operatorów Urządzeń

# i Systemów Ochrony Przeciwpożarowej (CRO)

wersja 1.09

Luty 2016 r.

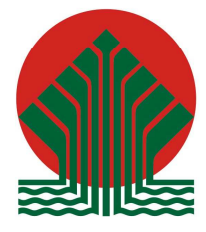

Sfinansowano ze środków Narodowego Funduszu Ochrony Środowiska i Gospodarki Wodnej

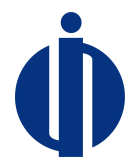

Spis treści

| 1         | CELE SYSTEMU                                                                                      |
|-----------|---------------------------------------------------------------------------------------------------|
| 2         | REJESTRACJA OPERATORA                                                                             |
| 3         | LOGOWANIE I WYLOGOWYWANIE                                                                         |
| 4         | ZAKŁADANIE I USUWANIE KONT OSOBOWYCH9                                                             |
| 5         | ZMIANA ADMINISTRATORA KONTA OPERATORA14                                                           |
| 6         | ZAMYKANIE KONTA ADMINISTRATORA OPERATORA 15                                                       |
| 7<br>PR2  | ZAKŁADANIE KARTY URZĄDZENIA LUB KARTY SYSTEMU OCHRONY<br>ZECIWPOŻAROWEJ                           |
| 8         | PRZEGLĄDANIE KART URZĄDZEŃ LUB SYSTEMU OCHRONY PRZECIWPOŻAROWEJ . 20                              |
| 9         | ZAMKNIĘCIE KARTY                                                                                  |
| 10        | NADAWANIE I ODBIERANIE UPRAWNIEŃ DO KARTY 24                                                      |
| 11<br>SYS | DOKONYWANIE WPISÓW WYKONANYCH CZYNNOŚCI DO KARTY URZĄDZENIA LUB<br>STEMU OCHRONY PRZECIWPOŻAROWEJ |
| 12        | ROZWIĄZYWANIE PROBLEMÓW29                                                                         |

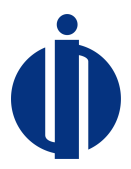

# 1 Cele systemu

Głównym celem Centralnego Rejestru Operatorów Urządzeń i Systemów Ochrony Przeciwpożarowej, zwanego dalej Systemem, jest umożliwienie prowadzenia rejestru zgodnie z art. 19 Ustawy o substancjach zubożających warstwę ozonową oraz niektórych fluorowanych gazach cieplarnianych z dnia 15 maja, 2015 r. W Systemie są gromadzone, w postaci dokumentów elektronicznych, Karty Urządzeń, Karty Systemów Ochrony Przeciwpożarowej oraz dane zawarte w tych kartach. Operatorzy zarejestrowani w Systemie mogą prowadzić na formularzach on-line w Systemie Karty Urządzeń oraz Karty Systemów Ochrony Przeciwpożarowej. Przez operatora należy rozumieć operatora w rozumieniu art. 2 pkt 6 rozporządzenia (WE) nr 842/2006 lub przedsiębiorstwo w rozumieniu art. 3 pkt 26 lit. e rozporządzenia (WE) nr 1005/2009. W praktyce operatorem jest podmiot eksploatujący aktualnie urządzenie lub system lub jego właściciel lub zarządca obiektu, w którym znajduje się urządzenie lub system.

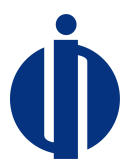

# 2 Rejestracja operatora

System jest dostępny poprzez przeglądarkę internetową. Do poprawnego działania systemu jest wymagana przeglądarka obsługująca html 5. Rekomendowane przeglądarki to: Internet Explorer wersja 11 lub nowsza, Chrome wersja 47 lub nowsza, FireFox wersja 40.0.2 lub nowsza.

W celu rejestracji operatora należy wypełnić formularz rejestracyjny. Osoba wypełniająca formularz rejestracyjny w imieniu operatora urządzenia lub systemu ochrony przeciwpożarowej staje się administratorem konta operatora. Naturalnym administratorem konta operatora jest pracownik tego operatora, choć przepisy dopuszczają wyznaczenie do pełnienia funkcji administratora konta operatora osoby nie będącej jego pracownikiem – jeśli posiada pełnomocnictwo od operatora (patrz niżej).

Formularz rejestracyjny jest dostępny pod adresem http://www.cro.ichp.pl, gdzie należy wybrać link *Rejestracja*.

| FORMI                             | JLARZ REJESTRACYJ<br>PERATORÓW URZĄDZ<br>PRZECIW                                                                          | NY W CENTRA<br>ZEŃ I SYSTEMĆ<br>VPOŻAROWEJ         | LNYM REJESTRZE<br>W OCHRONY          |  |  |
|-----------------------------------|----------------------------------------------------------------------------------------------------|----------------------------------------------------|--------------------------------------|--|--|
| Operator                          |                                                                                                    |                                                    |                                      |  |  |
|                                   | <ul> <li>Osoba prawna, jednostka organizacyjna<br/>gospodarczą</li> <li>Osoba fizyczna nieprowadząca działalno</li> </ul> | niebędącą osobą prawną albo o<br>ości gospodarczej | soba fizyczna prowadząca działalność |  |  |
| Nazwa operatora *                 | Nazwa podmiotu                                                                                                    |                                                    |                                      |  |  |
| Numer Identyfikacji<br>Podatkowej | To pole jest wymagane O ile został nadany. Format: xxx-xxx-xx                                                             |                                                    |                                      |  |  |
| Adres siedziby o                  | operatora                                                                                                    |                                                    |                                      |  |  |
| Ulica*                            | Ulica                                                                                                    |                                                    |                                      |  |  |
|                                   | To pole jest wymagane                                                                                                    |                                                    |                                      |  |  |
| Numer domu*                       | Numer domu                                                                                                    | Numer lokalu                                       | Numer lokalu                         |  |  |
|                                   | To pole jest wymagane                                                                                                    |                                                    |                                      |  |  |
| Miejscowość *                     | Miejscowość                                                                                                    | Kod pocztowy*                                      |                                      |  |  |
|                                   | To pole jest wymagane                                                                                                    |                                                    | To pole jest wymagane                |  |  |
| Województwo*                      |                                                                                                    | *                                                  |                                      |  |  |
|                                   | To pole jest wymagane                                                                                                    |                                                    |                                      |  |  |

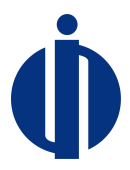

Pola oznaczone gwiazdką (\*) są wymagane.

Wprowadzenie NIPu w formularzu powoduje sprawdzenie czy w bazie nie figuruje już wpis z takim samym NIPem. W przypadku gdy w bazie znajduje się już podany numer nip, to dalsze rejestracja nie będzie możliwa. W takiej sytuacji prosimy o kontakt z administratorem systemu, którym jest pracownik BOWOiK poprzez formularz kontaktowy dostępny na stronie http://www.cro.ichp.pl – patrz punkt 12 poniżej.

W dolnej części formularza znajdują się pola dotyczące administratora konta operatora, które jest zakładane w ramach procesu rejestracji:

| Administrator konta          |                                                                                                    |                         |                                   |  |  |
|------------------------------|----------------------------------------------------------------------------------------------------|-------------------------|-----------------------------------|--|--|
| lmię*                        | Imię<br>To pole jest wymagane                                                                                    | Nazwisko*               | Nazwisko<br>To pole jest wymagane |  |  |
| Numer telefonu               | telefonu +48 Numer telefonu                                                                                      |                         |                                   |  |  |
| кототкожедо                  | W przypadku braku numeru telefonu komórkowego należy podać numer telefonu stacjonarnego<br>To pole jest wymagane |                         |                                   |  |  |
| Adres poczty elektronicznej* | E-mail                                                                                                    | Powtórzony adres poczty | Powtórz e-mail                    |  |  |
|                              | To pole jest wymagane                                                                                            | elektonicznej*          | To pole jest wymagane             |  |  |
| Hasło*                       | Hasło                                                                                                    | Powtórzone hasło*       | Powtórz hasło                     |  |  |
|                              | To pole jest wymagane                                                                                            |                         | To pole jest wymagane             |  |  |

#### Pełnomocnictwo do pełnienia funkcji administratora konta

Dołączenie pełnomocnictwa lub innego dokumentu stanowiącego podstawę do podejmowania czynności w imieniu lub na rzecz operatora jest wymagane w przypadku, gdy umocowanie do reprezentowania operatora urządzenia lub systemu ochrony przeciwpożarowej przez osobę wypełniającą formularz rejestracyjny nie wynika z informacji zawartych w Krajowym Rejestrze Sądowym (KRS), Centralnej Ewidencji i Informacji o Działalności Gospodarczej (CEIDG) lub z informacji dostępnych w Biuletynie Informacji Publicznej na stronie podmiotowej jednostki organizacyjnej. Pełnomocnictwo powinno zostać podpisane zgodnie z zasadami reprezentacji. Jeśli operatorem urządzenia lub systemu ochrony przeciwpożarowej jest osoba prywatna, pełnomocnictwo nie jest wymagane.

| Maksymalna wielkość pliku: 5 MB    |             |   |        |            |
|------------------------------------|-------------|---|--------|------------|
| Dozwolone formaty plików: pdf, jpg |             |   |        |            |
| + DODAJ                            |             |   |        |            |
|                                    |             |   |        |            |
|                                    | Wykonai     | Ø | 6 + 8= |            |
|                                    | działanie z |   |        |            |
|                                    | obrazka     |   |        |            |
| Powrót do strooy logowania         |             |   |        | - Internet |
|                                    |             |   |        | WYSLIJ     |

Jeżeli wymagane jest załączenie pełnomocnictwa do pełnienia funkcji administratora konta operatora (patrz wyjaśnienie w formularzu rejestracyjnym), to należy skorzystać z przycisku DODAJ. Do formularza można dołączyć do 3 plików o rozszerzeniu .pdf lub .jpg. Każdy z plików nie może przekroczyć rozmiaru 5MB.

Po wypełnieniu formularza należy kliknąć w *Wyślij.* Następnie należy oczekiwać na weryfikację konta, która jest realizowana ręcznie przez pracownika BOWOiK. W przypadku niejasności lub braków w zgłoszeniu, pracownik BOWOiK wysyła wiadomość emailem na e-mail podany w formularzu rejestracyjnym. Weryfikacja konta zostanie potwierdzona emailem wysłanym na skrzynkę pocztową wskazaną podczas rejestracji.

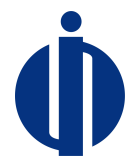

Uwaga: w przypadku braku emaila przez dłuższy czas, należy sprawdzić folder spam (poczta niechciana) oraz folder "pliki usunięte". W przypadku problemów z otrzymaniem emaila należy

- sprawdzić czy adres no-reply@cro.ichp.pl może zostać dodany do białej listy (whitelist) na serwerze pocztowym użytkownika (w tym celu może być potrzebny kontakt z własnymi służbami IT)
- lub o kontakt z pracownikiem BOWOiK poprzez formularz kontaktowy dostępny na stronie http://www.cro.ichp.pl – patrz punkt 12 poniżej.

Aby potwierdzić zgłoszenie formularza rejestracyjnego należy kliknąć na link znajdujący się w emailu, potwierdzając w ten sposób otrzymanie informacji o poprawnej weryfikacji konta. Od tego momentu użytkownik może logować się do systemu.

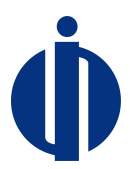

# 3 Logowanie i wylogowywanie

#### Logowanie

Logowanie odbywa się po zakończeniu procesu rejestracji na stronie startowej systemu http://www.cro.ichp.pl. Formularz logowania ma następującą postać:

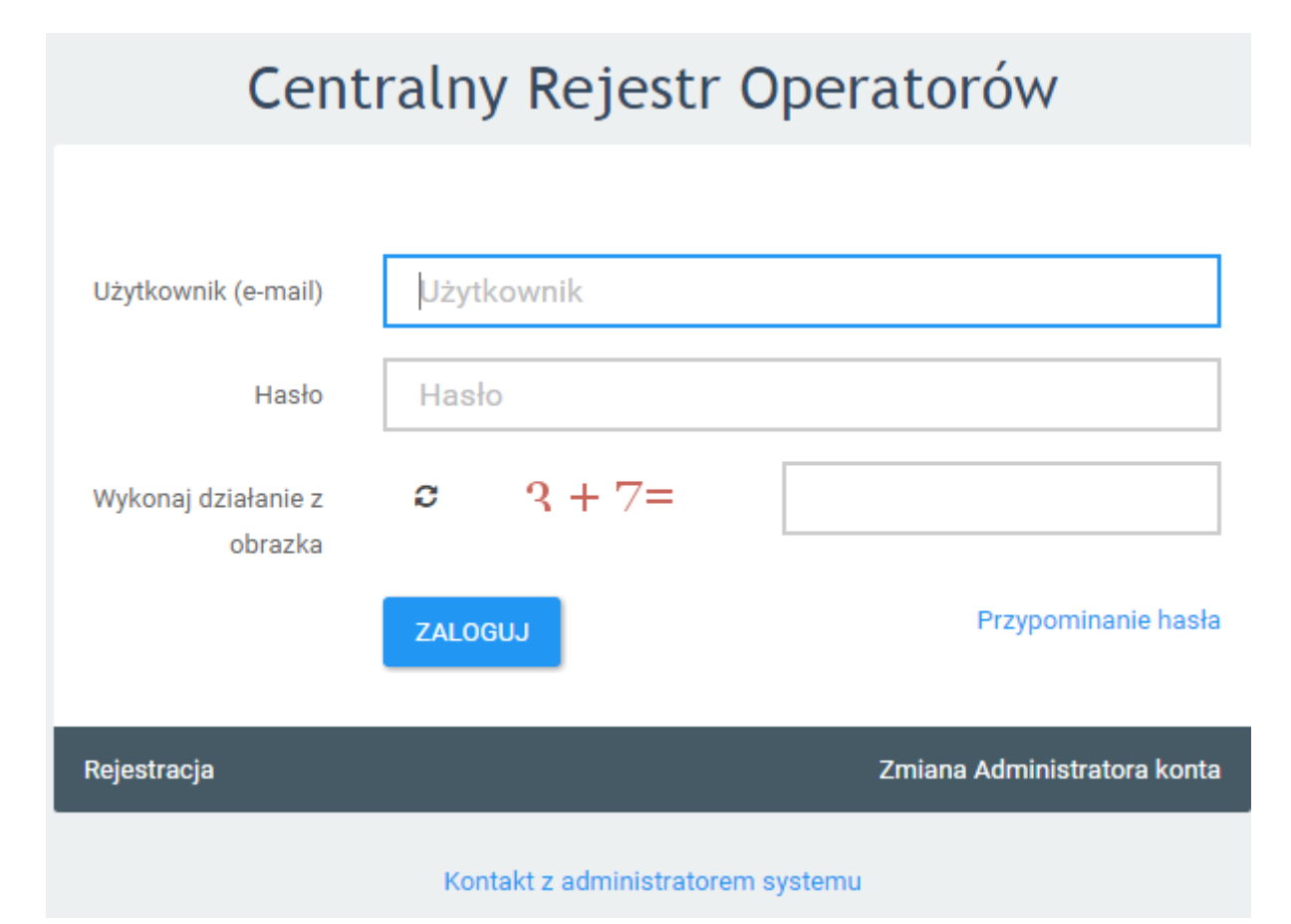

W przypadku logowania się do systemu przez administratora konta operatora jako nazwa użytkownika używany jest adres email podany podczas rejestracji. Osoba kontaktowa – jeśli została wyznaczona przez administratora konta operatora (patrz punkt 4 poniżej) loguje się poprzez wpisanie swojego adresu e-mail. Na formularzu znajduje się zabezpieczenie przed automatycznym wypełnianiem formularza - użytkownik musi wprowadzić wynik prostego działania matematycznego.

#### Przypomnienie hasła

W przypadku utraty hasła istnieje możliwość odzyskania hasła poprzez link *Przypominanie hasła*. Po kliknięciu w link otwiera się formularz przypomnienia hasła:

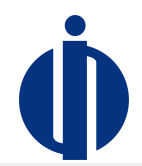

# Użytkownik (e-mail) Wpisz adres email Wykonaj działanie z obrazka C Q + 7 = WyśLJ WyśLJ

Po jego kliknięciu pojawia się formularz do wprowadzenia emaila, na który zostanie wysłane link do formularza zmiany hasła wraz z dalszymi wskazówkami. Należy pamiętać, że zgłoszenie prośby o zmianę hasła wygasa po kilkunastu minutach i w tym czasie należy odczytać przesłany email i zrealizować dalsze kroki procedury.

#### Wylogowanie z systemu

Wylogowanie z systemu następuje po kliknięciu przycisku Wyloguj widoczny cały czas w prawym górnym rogu ekranu.

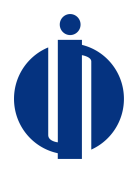

### 4 Zakładanie i usuwanie kont osobowych

Aby utworzyć kolejne konta osobowe przywiązane do konta operatora (konta tzw. "osób kontaktowych", które zgodnie z art. 4 ust. 6 Rozporządzenia Ministra Środowiska z dnia 8 stycznia 2016 r. (Dz. U. poz. 56) musza być pracownikami operatora) należy zalogować się jako administrator konta operatora i wybrać z menu *Użytkownicy->Konta*. Pojawia się lista konta operatora, którą można dodatkowo filtrować za pomocą formularza oraz sortować (klikając na kolumny).

| LISTA UŻYTKOWNIKÓW |                           |             |            |         | NOWY UŻYTKOWNIK   |
|--------------------|---------------------------|-------------|------------|---------|-------------------|
| Imię I Nazwisko    | E-Mail                    | Telefon     | Typ Konta  | Status  | Edycja            |
|                    |                           |             |            | -       |                   |
| sfasdsfdsvc fdwf   | mariusz.kaleta@odyseja.pl | 214-324-122 | Użytkownik | Aktywny | 💼 USUŃ 🛛 🗗 EDYTUJ |
| qdqwdwqd dqdqwd    | fdewfwfw@ewqdew.pl        | 331-232-131 | Użytkownik | Aktywny | 🖀 USUŃ 🕼 EDYTUJ   |

Zakres wyświetlanych kolumn można definiować przyciskiem znajdującym się w prawym górnym rogu:

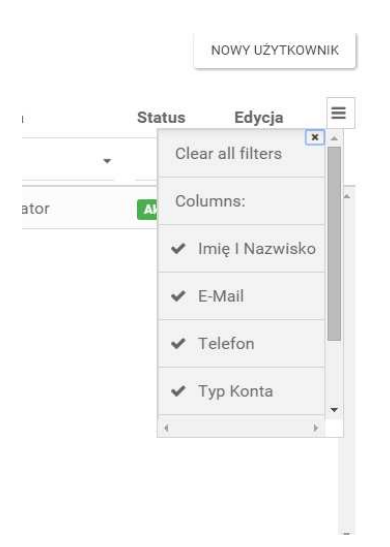

#### Zakładane nowego konta

Aby utworzyć nowe konto dla osoby kontaktowej należy kliknąć przycisk *Nowy użytkownik* i wypełnić formularz zakładania nowego konta:

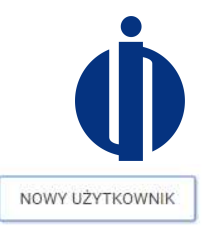

#### LISTA UŻYTKOWNIKÓW

Po zatwierdzeniu formularza na adres email nowo utworzonego konta wysyłana jest informacja i linkiem aktywacyjnym. Aby aktywować konto należy postępować zgodnie z zamieszczonymi w emailu wskazówkami.

#### Edycja danych konta innych użytkowników

Uprawnienia do edycji danych kont innych użytkowników (osób kontaktowych będących pracownikami operatora) posiada administrator konta operatora. Aby przejść do edycji danych konta należy wyszukać konto na liście użytkowników i kliknąć przycisk *Edytuj*.

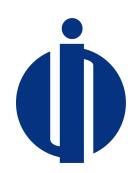

#### UŻYTKOWNIK

| lmię*                         | qwdwq                                                                                                    |
|-------------------------------|----------------------------------------------------------------------------------------------------|
| Nazwisko*                     | dfeqfwq                                                                                                    |
| Numer telefonu komórkowego*   | +48 123-123-123<br>W przypadku braku numeru telefonu komórkowego należy podać numer telefonu<br>stacjonarnego                                       |
| Adres poczty elektronicznej * | mariusz@odyseja.pl                                                                                                    |
| Status*                       | WYŚLIJ E-MAIL Z NOWYM HASŁEM <ul> <li>Konto aktywne              <ul> <li>Konto zablokowane</li> </ul>            *Pola wymagane         </li></ul> |
|                               | ZAPISZ ANULUJ                                                                                                    |

#### Usunięcie konta

Uprawnienia do usuwania kont innych użytkowników (osób kontaktowych będących pracownikami operatora) posiada administrator konta operatora. Aby usunąć konto należy wyszukać konto na liście użytkowników i kliknąć przycisk *Usuń*. Po usunięciu konta, konto przestanie pokazywać się na liście użytkowników.

Istnieje możliwość tymczasowego zablokowania konta. W tym celu należy wejść w edycję konta i ustawić status na *Konto zablokowane*.

#### Edycja danych własnego konta

Aby podejrzeć i ewentualnie dokonać zmian w danych własnego konta należy kliknąć w nazwę swojego konta znajdującą się w prawy górnym rogu ekranu.

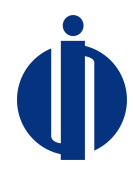

#### PROFIL UŻYTKOWNIKA

| Imię*                        | Jan                                                                                                    |
|------------------------------|----------------------------------------------------------------------------------------------------|
| Nazwisko*                    | Kowalski                                                                                                    |
| Numer telefonu komórkowego*  | +48 435-432-552<br>W przypadku braku numeru telefonu komórkowego należy podać numer telefonu<br>stacjonarnego |
| Adres poczty elektronicznej* | mariusz@odyseja.pl 🗸                                                                                          |
| Hasło                        | Hasło                                                                                                    |
| Powtórzone hasło             | Powtórz hasło                                                                                                 |
|                              | *Pola wymagane                                                                                                |
|                              | ZAPISZ ANULUJ                                                                                                 |

#### Edycja danych operatora

Aby podejrzeć i ewentualnie dokonać zmian w danych operatora należy kliknąć w link Konto w systemie znajdujący się w prawy górnym rogu ekranu.

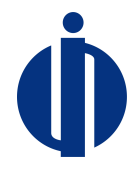

#### PROFIL OPERATORA

Profil firmy Formularz zamknięcia konta

#### Dokumenty dodane w procesie rejestracji

Brak dokumentów

| Dane firmy       |                                                                                                    |
|------------------|----------------------------------------------------------------------------------------------------|
| Status konta     | Kanto aktywne                                                                                                    |
| Operator         | Osoba prawna, jednostka organizacyjna niebędącą osobą prawną albo osoba fizyczna prowadząca działalność gospodarczą |
| Nazwa *          | Firmex Sp. z o.o.                                                                                                   |
| NIP              |                                                                                                    |
|                  | 0 ile został nadany. Format: xxx-xxx-xx                                                                             |
| Miejscowość *    | Warszwa                                                                                                    |
| Kod pocztowy *   | 24-564                                                                                                    |
| Ulica *          | Długa                                                                                                    |
| Numer domu *     | 12                                                                                                    |
| Numer mieszkania | 32                                                                                                    |
| Województwo*     | mazowieckie 🔹                                                                                                    |
|                  |                                                                                                    |

ZAPISZ

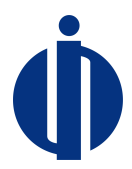

# 5 Zmiana administratora konta operatora

Aby zmienić konto administratora operatora należy skorzystać z linku *Zmiana Administratora konta* znajdującego się na stronie logowania. Wówczas pojawia się formularz analogiczny do formularz rejestracji, ale zawierający jedynie dane administratora i pełnomocnictwo. W formularzu należy podać albo NIP, albo adres e-mail dotychczasowego administratora, co pozwoli na powiązanie tworzonego zgłoszenia z właściwym operatorem.

#### FORMULARZ ZMIANY ADMINISTRATORA W CENTRALNYM REJESTRZE OPERATORÓW URZĄDZEŃ I SYSTEMÓW OCHRONY PRZECIWPOŻAROWEJ

| Operator            |                                                                                                    |
|---------------------|----------------------------------------------------------------------------------------------------|
|                     | Podaj Numer Identyfikacji Podatkowej firmy do której przywiązane jest konto poprzedniego Administratora lub podaj adres<br>e-mail poprzedniego Administratora |
| Numer Identyfikacji |                                                                                                    |
| Podatkowej          | 0 ile został nadany. Format: xxx-xxx-xx                                                                                                    |
|                     | Wpisz Numer Identyfikacji Podatkowej lub adres e-mail                                                                                                    |
| Adres poczty        | E-mail                                                                                                    |
| elektronicznej      | Wpisz Numer Identyfikacji Podatkowej lub adres e-mail                                                                                                    |

Dalsza procedura jest analogiczna jak w przypadku rejestracji, w szczególności administrator systemu musi dokonać weryfikacji konta.

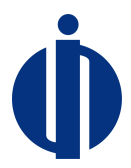

# 6 Zamykanie konta administratora operatora

Aby zamknąć konto administratora operatora należy najpierw zamknąć wszystkie karty urządzeń i karty systemów ochrony przeciwpożarowej tego operatora. Następnie należy wejść w link *Konto w systemie* znajdujący się w prawy górnym rogu ekranu i przejść na zakładkę *Formularz zamknięcia konta*. W formularzu należy podać powód zamknięcia konta i wysłać prośbę. Konto zostaje zamknięte po akceptacji zgłoszenia przez pracownika BOWOiK.

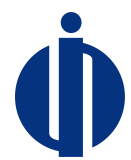

# 7 Zakładanie karty urządzenia lub karty systemu ochrony przeciwpożarowej

Aby założyć nową kartę należy zalogować się do systemu, a następnie przejść do listy kart (menu *Lista urządzeń*), kliknąć w przycisk *NOWA KARTA* i wybrać właściwy rodzaj karty:

|                                                                                                    | NOWA KARTA - |
|----------------------------------------------------------------------------------------------------|--------------|
| Urządzenia                                                                                                    |              |
| 99<br>2010 - 1990 - 1990 - 1990 - 1990 - 1990 - 1990 - 1990 - 1990 - 1990 - 1990 - 1990 - 1990 - 1990 - 1990 - 1990 |              |

Wówczas zostanie otwarty właściwy formularz, który w przypadku karty urządzenia wygląda w następujący sposób:

#### KARTA URZĄDZENIA

| Data sporządzenia karty *            | 13/01/2016 |
|--------------------------------------|------------|
| lmię osoby wypełniającej kartę *     | Jan        |
| Nazwisko osoby wypełniającej kartę * | Kowalski   |

#### Osoba kontaktowa wyznaczona przez operatora

| Imię osoby kontaktowej wyznaczonej<br>przez operatora *                         | Jan                |
|---------------------------------------------------------------------------------|--------------------|
| Nazwisko osoby kontaktowej<br>wyznaczonej przez operatora *                     | Kowalski           |
| Adres poczty elektronicznej osoby<br>kontaktowej wyznaczonej przez<br>operatora | mariusz@odyseja.pl |
| Numer telefonu osoby kontaktowej<br>wyznaczonej przez operatora                 | 435-432-552        |

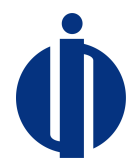

#### Dane operatora urządzenia

| Nazwa lub imię i nazwisko * | Firmex Sp. z o.o. |
|-----------------------------|-------------------|
|                             |                   |
| NIP                         |                   |

Adres

| Ulica *          | Długa   |
|------------------|---------|
| Numer domu *     | 12      |
| Numer mieszkania | 32      |
| Miejscowość *    | Warszwa |
| Kod pocztowy *   | 24-564  |

Siedziba (wypełnia się jeśli różne od adresu)

| Ulica            |  |
|------------------|--|
| Numer domu       |  |
| Numer mieszkania |  |
| Miejscowość      |  |
| Kod pocztowy     |  |

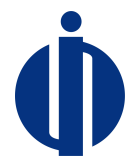

Adres wykonywania działalności (W przypadku osoby fizycznej prowadzącej działalność gospodarczą)

| Ulica            |  |
|------------------|--|
| Numer demu       |  |
| Numer domu       |  |
| Numer mieszkania |  |
|                  |  |
| Miejscowość      |  |
| Kod pocztowy     |  |
|                  |  |

#### Dane urządzenia

| Rodzaj substancji kontrolowanej albo<br>fluorowanego gazu cieplarnianego<br>zawartego w urządzeniu *     | ZACZNIJ PISAĆ ABY WYSZUKAĆ SUBSTANCJĘ | • |
|----------------------------------------------------------------------------------------------------|---------------------------------------|---|
| Ilość substancji kontrolowanej albo<br>fluorowanego gazu cieplarnianego<br>zawartego w urządzeniu w kg * | Część dziesiętną oddzielamy kropką    |   |
| Kategoria urządzenia *                                                                                   | WYBIERZ KATEGORIĘ                     | ÷ |
|                                                                                                    | WYBIERZ PODKATEGORIĘ                  | • |
| Nazwa urządzenia *                                                                                       |                                       |   |
| Model *                                                                                                  |                                       |   |
| Numer seryjny *                                                                                          |                                       |   |
| Data produkcji *                                                                                         |                                       |   |

#### Data w formacie dzień/miesiąc/rok np. 02/12/1976

#### Adres eksploatacji urządzenia

| Ulica *                           |  |
|-----------------------------------|--|
| Numer domu */ numer<br>mieszkania |  |
| Miasto *                          |  |
| Kod pocztowy *                    |  |
|                                   |  |

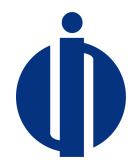

Do założenia Karty nie trzeba mieć certyfikatu. Certyfikat obowiązuje jedynie przy dokonywaniu wpisów do Karty o wykonanych czynnościach – patrz punkt 11. Pola oznaczone gwiazdką (\*) są obowiązkowe. W przypadku, gdy adres dotyczy miejscowości, która nie ma statusu miasta należy wpisać nazwę miejscowości.

Ilość substancji kontrolowanej lub fluorowanego gazu cieplarnianego podaje się z dokładnością do jednego miejsca po przecinku. Jeśli ilość zostanie podana z większą dokładnością system zaokrągli automatycznie wartości 50 g i więcej w górę, a wartości poniżej 50 g w dół. Np. po wpisaniu ilości 3,45 kg system zaokrągli tę ilość do 3,5 kg, a po wpisaniu 3,44 kg - do 3,4 kg.

W przypadku gdy Karta Urządzenia dotyczy urządzeń chłodniczych, klimatyzacyjnych lub pomp ciepła należy dodatkowo podać subkategorię urządzenia (wybór z listy). W przypadku Karty Systemu Ochrony Przeciwpożarowej należy również dodatkowo podać subkategorię systemu (wybór z listy).

W przypadku posiadania informacji jedynie o roku produkcji urządzenia lub systemu ochrony przeciwpożarowej, w polu *Data produkcji* należy podać datę pierwszego stycznia danego roku. W przypadku, gdy nie jest znany nawet rok produkcji można podać datę 1 stycznia roku, w którym zakładana jest karta. Informacje zawarte w polach: nazwa, model, numer seryjny służą osobie zakładającej Kartę, administratorowi konta operatora oraz osobie przeprowadzającej kontrolę założonych Kart do identyfikacji urządzenia lub systemu ochrony przeciwpożarowej. Jeśli nie jest znany model można wpisać "nieznany". Jeśli nie jest znany numer seryjny można wpisać własny numer identyfikujący urządzenie lub system ochrony przeciwpożarowej.

Przycisk *ZAPISZ* staje się aktywny jedynie, gdy nie występują błędy w formularzu. Po zapisaniu formularza pojawia się podgląd karty.

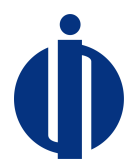

# 8 Przeglądanie kart urządzeń lub systemu ochrony przeciwpożarowej

Karty są dostępne po wejściu w menu *Lista urządzeń* i są zorganizowane na dwóch zakładkach: *Karty urządzeń* oraz *Karty systemów ochrony przeciwpożarowej*:

| ARTY URZĄDZEŃ    |                  |                       |              |              |           | NOWA KARTA 🗸 |   |
|------------------|------------------|-----------------------|--------------|--------------|-----------|--------------|---|
| Karta Urządzenia | Karta Systemu Oc | hrony Przeciwpożarowe | 1            |              |           |              |   |
| Imię I Nazwi     | Urządzenie       | Numer Seryj           | Data Dodania | Data Aktuali | Status    | Edycja       | ≡ |
|                  |                  |                       | Wybierz da   | Wybierz de   | -         |              |   |
| Jan Kowalski     | fcewcewv         | fewfewfew             | 2015-12-31   | 2016-01-07   | Zamknięta | ZOBACZ       | 4 |
| Jan Kowalski     | Chłodnica        | AB/PL/001/            | 2016-01-07   | 2016-01-07   | Otwarta   | ZOBACZ       |   |

Na ekranie listy kart znajduje się filtr umożliwiający wyszukanie karty. Klikając na poszczególne kolumny można zmieniać uporządkowanie rekordów. Dostęp do karty jest możliwy po kliknięciu w przycisk *ZOBACZ*, a następnie podaniu swojego hasła w celu odblokowana dostępu do karty:

| wp<br>ap | Aby odblokować dostęp do karty<br>visz swoje hasło dostępowe do<br>łikacji |
|----------|----------------------------------------------------------------------------|
| Jż       | ytkownik                                                                   |
|          | mariusz@odyseja.pl                                                         |
| 1        | Wpisz hasło                                                                |
| То       | pole jest wymagane                                                         |
|          |                                                                            |

Ekran danych karty zawiera cztery zakładki:

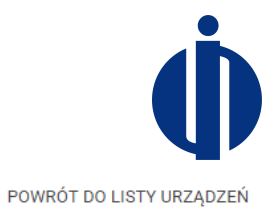

#### KARTA URZĄDZENIA

| Karta | Lista czynności |
|-------|-----------------|
|       |                 |

Uprawnienia do Karty Zamknięcie Karty

| Le Pobierz PDF |                                                                                                    |                                                             |                                                                                                    |                              |                   | EDYCJA KARTY |                                   |
|----------------|----------------------------------------------------------------------------------------------------|-------------------------------------------------------------|----------------------------------------------------------------------------------------------------|------------------------------|-------------------|--------------|-----------------------------------|
|                | Karta Ur                                                                                                    |                                                             |                                                                                                    | ządzenia                     |                   |              |                                   |
|                | Data sporządzenia karty (DD/MM/YYYY)<br>Imię i nazwisko osoby wypełniającej kartę                                                                                                    |                                                             | 07/01/2016                                                                                                    |                              |                   |              |                                   |
|                |                                                                                                    |                                                             | Jan Kowalski                                                                                                    |                              |                   |              |                                   |
|                | lmię i nazw                                                                                                    | ę i nazwisko osoby kontaktowej wyznaczonej przez operatora  |                                                                                                    | Jan Kowalski                 |                   |              |                                   |
|                | Numer telefonu lub adres poczty elektronicznej osoby kontaktowej wyznaczonej przez operatora         Dane urządzenia         Rodzaj substancji kontrolowanej lub fluorowanego gazu cieplarnianego zawartego w urządzeniu       1,1,1,2,2,3,4,5,5,5-dekafluoropentan HFC-43-10mee         Ilość substancji kontrolowanej lub fluorowanego gazu cieplarnianego zawartego w urządzeniu w kg       23         Adres eksploatacji urządzenia       Długa 12 00-123 Warszawa |                                                             | mariusz@odyseja.pl 435-432-552                                                                                      |                              |                   |              |                                   |
|                |                                                                                                    |                                                             | Dane operatora urządzenia                                                                                           |                              |                   |              |                                   |
|                |                                                                                                    |                                                             | 1,1,1,2,2,3,4,5,5,5-<br>dekafluoropentan HFC-43-<br>10mee R-43-10mee                                                | Nazwa lub imię i<br>nazwisko | Firmex Sp. z o.o. |              |                                   |
|                |                                                                                                    |                                                             | 23                                                                                                    |                              | Adres             | Siedziba     | Adres wykonywania<br>działalności |
|                |                                                                                                    |                                                             | Długa 12<br>00-123 Warszawa                                                                                         |                              |                   |              |                                   |
|                | Kategoria                                                                                                    | 4 - urządzenie będące<br>rozdzielnicą wysokiego<br>napięcia | P - urządzenie inne (do<br>wykorzystywania w innego<br>rodzaju obiekcie, np. szkole,<br>szpitalu, urzędzie, biurze) | Miasto                       | Warszwa           |              |                                   |
|                | Nazwa Chłodnica                                                                                                    |                                                             | Kod                                                                                                    | 24-564                       |                   |              |                                   |
|                | Model                                                                                                    | Xf-34                                                       |                                                                                                    | Ulica                        | Długa             |              |                                   |
|                | Numer                                                                                                    |                                                             |                                                                                                    | Nr domu/ nr                  |                   |              |                                   |

Na zakładce Karta znajduje się podgląd karty. W tym miejscu można również pobrać kartę w postaci dokumentu PDF (przycisk *Pobierz PDF*) oraz przejść do edycji danych karty (przycisk *Edycja karty*).

Aby podejrzeć listę czynności należy przejść na zakładkę Lista czynności:

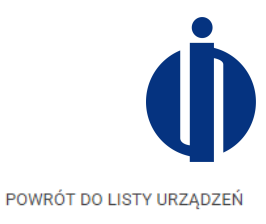

#### KARTA URZĄDZENIA

| Karta | Lista czynności | Uprawnienia do Karty | Zamknięcie Karty |
|-------|-----------------|----------------------|------------------|
|       |                 |                      |                  |

DODAJ WPIS

|     |                                 |                                    | His                                            | toria wpis | ów w ka                              | arcie                                  |       |                                                          |                      |
|-----|---------------------------------|------------------------------------|------------------------------------------------|------------|--------------------------------------|----------------------------------------|-------|----------------------------------------------------------|----------------------|
|     |                                 |                                    | Zestawien                                      | ie wykony  | wanych                               | n czynność                             | ci    |                                                          |                      |
| Lp. | Data rozpoczęcia<br>wykonywania | Data<br>zakończenia<br>wykonywania | iczenia nywania Rodzaj gazu cieplarnianego, kg |            | cji<br>j albo<br>inego<br>janego, kg | Dane podmiotu<br>wykonującego czynność |       | Dane osoby/osób<br>wykonującej/wykonujących<br>czynności |                      |
|     | czynności                       | czynności                          | czynności                                      | Odzyskana  | Dodana                               | Nazwa                                  | Adres | Imię i<br>Nazwisko                                       | Numer<br>certyfikatu |

Wierszy na stronę 10 20 50

POWRÓT DO LISTY URZĄDZEŃ

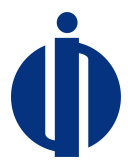

# 9 Zamknięcie karty

Aby zamknąć kartę należy otworzyć kartę w podglądzie - patrz pkt. 8. Na zakładce *Zamknięcie karty* znajduje się przycisk umożliwiający zamknięcie karty.

# KARTA URZĄDZENIA Karta Lista czynności Uprawnienia do Karty Zamknięcie Karty

POWRÓT DO LISTY URZĄDZEŃ

POWRÓT DO LISTY URZĄDZEŃ

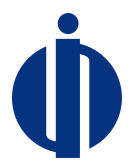

# 10 Nadawanie i odbieranie uprawnień do karty

Nadawanie uprawnień do kart odbywa się w trybie podglądu karty - patrz pkt. 8 i jest możliwe tylko z poziomu administratora konta operatora. Na zakładce *Uprawnienia do karty* znajduje się lista przyznanych dostępów. Aby nadać uprawnienia kolejnemu pracownikowi, należy kliknąć w *Nadaj dostęp*, wyszukać konto pracownika i kliknąć w przycisk *Nadaj dostęp*.

| KARTA SYSTEMU OCHRONY PRZECIWPOŻAR         | OWEJ               | ZAMKNIJ KARTĘ |
|--------------------------------------------|--------------------|---------------|
| Karta Lista czynności Uprawnienia do Karty |                    |               |
| NADAJ DOSTĘP                               |                    |               |
| Imię i Nazwisko                            | Adres e-mail       |               |
| qwdwq dfeqfwq                              | mariusz@odyseja.pl |               |
| ZACZNIJ PISAĆ ABY WYSZUKAĆ UŻYTKOWNIKA     | ·                  |               |
| NADAJ DOSTĘP ANULUJ                        |                    |               |

Aby odebrać uprawnienia na liście uprawnionych użytkowników należy kliknąć w przycisk *Cofnij* uprawnienia.

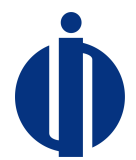

# 11 Dokonywanie wpisów wykonanych czynności do karty urządzenia lub systemu ochrony przeciwpożarowej

Wpisu wykonanych czynności do Karty może dokonać wyłącznie osoba posiadająca certyfikat odpowiedni do zakresu wykonywanych czynności. Aby dokonać wpisu do karty należy przejść do szczegółów karty - patrz pkt. 8 i otworzyć zakładkę *lista czynności*. Na otrzymanym ekranie należy wybrać przycisk *Dodaj wpis*. Wpis do karty jest realizowany przez jedną osobę, która jest zobowiązana do posiadania certyfikatu. W pierwszych polach formularza należy podać dane osoby dokonującej wpisu.

| KARTA URZĄDZENIA                       | POWRÔT DO              | ) LISTY URZĄDZEŃ |
|----------------------------------------|------------------------|------------------|
| Karta Lista czynności Uprawnienia do K | Karty Zamknięcie Karty |                  |
| Data dokonania wpisu *                 | 07/01/2016             |                  |
| lmię osoby dokonującej wpisu *         |                        |                  |
| Nazwisko osoby dokonującej wpisu *     |                        |                  |
| Nowe czynności                         |                        |                  |

| Lp.       | Data rozpoczęcia D<br>wykonywania w | a Data zakończenia<br>wykonywania<br>czynności | Rodzaj<br>wykonywanej<br>czynności | Ilość substancji kontrolowanej<br>albo ilość fluorowanego gazu<br>cieplarnianego, kg |                   | Dane po<br>wykonuj<br>czynnoś | Dane podmiotu<br>wykonującego<br>czynność |                                   | //osób<br>ej/wykonujących |
|-----------|-------------------------------------|------------------------------------------------|------------------------------------|--------------------------------------------------------------------------------------|-------------------|-------------------------------|-------------------------------------------|-----------------------------------|---------------------------|
| czynności | czynności                           |                                                |                                    | Odzyskana                                                                            | Dodana            | Nazwa                         | Adres                                     | lmię i<br>Nazwi <mark>s</mark> ko | Numer<br>certyfikatu      |
| DO        | DAJ NOWA CZYNNOŚ                    | Brakuje nowych cz                              | zynności. Aby r                    | móc dokonać wp                                                                       | visu do karty doo | daj co najn                   | nniej jedi                                | ną czynność.                      |                           |
|           | 1                                   |                                                | ZAP                                | ISZ ANULUJ                                                                           |                   |                               |                                           |                                   |                           |

POWRÓT DO LISTY URZĄDZEŃ

W ramach jednego wpisu można dodać wiele czynności. Aby dodać kolejną czynność należy kliknąć w przycisk *Dodaj nową czynność*. Wówczas pojawi się formularz umożliwiający wprowadzenie czynności:

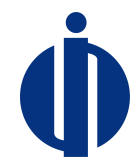

| Data rozpoczęcia wykonywania czynności 🔸 | 14/01/2016                                                                                      |
|------------------------------------------|-------------------------------------------------------------------------------------------------|
| Data zakończenia wykonywania czynności * | 14/01/2016                                                                                      |
| Rodzaj wykonywanej czynności *           | Wybierz czynności                                                                               |
|                                          | Inna czynność (proszę podać jaka)                                                               |
|                                          | To pole jest wymagane<br>Jeśli kontrola szczalnaści kuła orowadzona łaczole z instalowaniem kuł |
|                                          | konserwacją/serwisowaniem (lub w ramach tych czynności) kontrolę szczelności należy             |
|                                          | wpisać do tabeli oddzielnie. Jeśli odzysk substancji kontrolowanej był prowadzony lącznie z     |
|                                          | kontrolą szczelności, instalowaniem, konserwacją/serwisowaniem lub demontażem (lub w            |

#### Ilość substancji kontrolowanej albo ilość fluorowanego gazu cieplarnianego, kg

| Dodana *    |                                    |
|-------------|------------------------------------|
|             | Część dziesiętną oddzielamy kropką |
| Odzyskana * |                                    |
|             | Część dziesiętną oddzielamy kropką |

ramach tych czynności) nie należy wpisywać czynności odzysku do tabeli oddzielnie

#### Dane podmiotu wykonującego czynności

| Nazwa *          |  |
|------------------|--|
| Ulica *          |  |
| Numer domu *     |  |
| Numer mieszkania |  |
| Miejscowość *    |  |
| Województwo*     |  |
| Kod pocztowy *   |  |

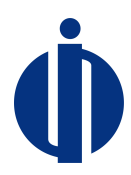

#### Dane osób wykonujących czynności

|                     |                         | × |
|---------------------|-------------------------|---|
| Imię *              |                         |   |
| Nazwisko *          |                         |   |
| Numer certyfikatu * |                         |   |
|                     |                         |   |
|                     |                         |   |
|                     | ➡ DODAJ CZYNNOŚĆ ANULUJ |   |

Wybór *rodzaj wykonywanej czynności* odbywa się poprzez kliknięcie w pole. Wówczas pojawia się lista wyboru czynności. Istnieje możliwość dodania kilku rodzajów czynności poprzez ponowne kliknięcie w pole i ponowny wybór z listy. W przypadku, gdy czynność nie znajduje się na liście, należy wypełnić pole *Inna czynność*.

Należy zwrócić uwagę, że czynność może być wykonywana przez kilka osób. Przycisk *Dodaj kolejną osobę* dodaje nowe pola umożliwiające wprowadzenie danych kolejnej osoby. W prawym górnym rogu sekcji dotyczącej pojedynczej osoby znajduje się krzyżyk umożliwiający usunięcie danych osoby. Po wypełnieniu formularza należy kliknąć w Dodaj czynność i czynność powinna pojawić się w tabelce.

Uwaga: należy zauważyć, że na tym etapie czynność jeszcze nie została dopisana do karty. Zamknięcie przeglądarki na tym etapie spowoduje utratę informacji o wpisanej czynności.

Kroki związane z dodaniem czynności można powtórzyć wielokrotnie, aby dodać kolejne czynności w ramach jednego wpisu do karty.

|    | Data rozpoczęcia | Data zakończenia | Rodzaj      | Ilość substancji kontrolowanej albo ilość<br>fluorowanego gazu cieplarnianego, kg |        | Dane po<br>czynnoś | dmiotu wykonującego<br>ć | Dane osoby/osób<br>wykonującej/wykonujących czynności |                      |
|----|------------------|------------------|-------------|-----------------------------------------------------------------------------------|--------|--------------------|--------------------------|-------------------------------------------------------|----------------------|
| ). | czynności        | czynności        | czynności   | Odzyskana                                                                         | Dodana | Nazwa              | Adres                    | Imię i Nazwisko                                       | Numer<br>certyfikatu |
|    | 07/01/001/       | Kontrola         |             | 24                                                                                | Firmex | Długa 21 321       | Kazimierz Dąbrowski      | 122/pXPZ/2015                                         |                      |
|    | 07/01/2010       | 07/01/2010       | szczelności | 2                                                                                 | 24     | 0.0.               | mazowieckie              | ALeksnader Mnich                                      | 33/23dc/123          |

Nowe czynności

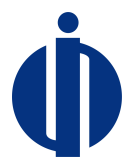

Czynności, jako jeszcze nie dopisane do karty, można usunąć korzystając z przycisku X na liście czynności. Można również poprawić dane czynności klikając w przycisk edycji czynności.

**Zapis wprowadzonych danych następuje dopiero po kliknięciu w przycisk Zapisz.** Użytkownik jest jeszcze raz pytany o poprawność danych i po potwierdzeniu wprowadzone czynności są zapamiętywane na karcie.

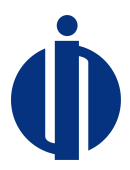

# 12 Rozwiązywanie problemów

W przypadku wystąpienia nieoczekiwanych problemów sugerujemy wylogowanie się z systemu, zamknięcie przeglądarki oraz jeżeli to możliwe wyczyszczenie pamięci podręcznej przeglądarki, a następnie wykonanie ponownie pożądanych kroków. W przypadku, gdyby problemy nie ustąpiły sugerujemy kontakt z pracownikiem BOWOiK, który zawsze jest możliwy poprzez formularz kontaktowy dostępny na stronie logowania:

| C                                 | Centralny Rejestr Operatorów |
|-----------------------------------|------------------------------|
| Adres<br>kontaktowy<br>(e-mail)   | Wpisz adres email            |
| Treść<br>wiadomości               | Wpisz treść wiadomości       |
| Wykonaj<br>działanie z<br>obrazka | 2 + 8=                       |
|                                   | WYŚLIJ WIADOMOŚĆ             |

W formularzu należy podać swój adres email, który będzie wykorzystywany dalej do kontaktu oraz należy opisać występujący problem. W celu zabezpieczenia przed robotami, przed wysłaniem wiadomości konieczne jest wpisanie wyniku prostego działania matematycznego.